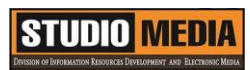

| เรื่อง การใช้โ                                                                                                    | ปรแกรมตัด                                      | แบบบันทึกก<br>เต่อวีดีโอ Corel V                                                                                                    | าารแลกเปลี่ยนเรียนรู้ (KM)<br>/ideoStudio Pro X5 : การนำไฟล์เข้าสู่โปรแกรม                                         |
|----------------------------------------------------------------------------------------------------|------------------------------------------------|----------------------------------------------------------------------------------------------------|----------------------------------------------------------------------------------------------------|
|                                                                                                    | วันศุกร์                                       | ของชุมชนนักปรู้<br>ที่ ๒๒ เมษายน พ                                                                                                    | วิบัติสตูดิโอ (Studio Media)<br>.ศ. ๒๕๕๙ เวลา ๑๑.୦୦ – ๑๒.୦୦ น.                                                     |
| ชื่อชุมชนนักปฏิบัติ ชุมชนสตูดิโอ (Studio Media<br>หน่วยงาน ชุมชนนักปฏิบัติหน่วยงานสนับ<br>สำนักวิทยบริการและเทคโนโล                                                                                                    |                                                |                                                                                                    | 1edia)<br>นสนับสนุน กลุ่มงานพัฒนานวัตกรรมและเทคโนโลยีการศึกษา<br>คโนโลยีสารสนเทศ มหาวิทยาลัยเทคโนโลยีราชมงคลพระนคร |
| รายชื่อสมาชิก<br>คุณเอื้อ<br>คุณอำนวย<br>คุณลิขิต<br>คุณกิจ<br>คุณประสาน                                                                                                    | นายธน<br>นายนา<br>น.ส.รัก<br>นายปิเ<br>น.ส.วัา | มาวุฒิ<br>พชัย<br>มอนงค์<br>มะนนท์<br>มธนา                                                                                                    | นิลมณี<br>ทิพย์ไกรราช<br>ชมปรีดา<br>ศุภจริยวิชัย<br>แก้วผาบ                                                        |
| สมาชิกในกลุ่ม<br>๑. น.ส.ปัญญาพร<br>๒. น.ส.มัณฑนา<br>๓. นายมงคล<br>๔. นายกุลภัทร<br>๕. น.ส.พัฒนาพร<br>๖. นายกฤษณ์<br>๗. นายกฤษณ์<br>๗. นายกฤษณ์<br>๗. นายกฤษณ์<br>๙. นายปฐมพงศ์<br>๙. นายปฐมพงศ์<br>๙. นายปฐมพงศ์<br>๙. นายปฐมพงศ์<br>๗. นายอุเทน<br>๑๐.น.ส.นฤมล<br>๑๑.น.ส.จุติมา<br>๑๓.นายศักดิ์เทพ<br>๑๙.นายนรินทร์ |                                                | แสงสมพร<br>ตุลยนิษกะ<br>ชนะบัว<br>พลายพลอยรัตน<br>ดอกไม้<br>จำนงนิตย์<br>แย้มวิชา<br>จำนงค์ลาภ<br>พรหมมิ<br>ชุมคช<br>สุทธิวัฒนกำจร<br>พูลสวัสดิ์<br>จำนงค์ลาภ<br>จิตต์มั่นการ | ſ                                                                                                    |

KM Center

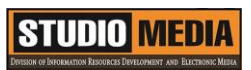

| ผู้เล่า                              | รายละเอียดของเรื่อง                                                                                                    | สรุปความรู้ที่ได้                                                                                                    |
|--------------------------------------|----------------------------------------------------------------------------------------------------|----------------------------------------------------------------------------------------------------|
| <b>ง</b><br>นายปิยะนนท์ ศุภจริยวิชัย | การนำไฟล์เข้าสู่โปรแกรม<br>ในการนำไฟล์ที่จะใช้ตัดต่อเข้าสู่โปรแกรม<br>นั้นจะมีด้วยกันอยู่ 2 แบบ คือ การนำไฟล์<br>เข้าสู่ Timeline เลย กับ การนำไฟล์เข้าสู่<br>Library โดยทั้ง 2 แบบนั้นมีขั้นตอนการนำ<br>ไฟล์เข้าที่เหมือนกัน ดังนี้<br>1. คลิก File แล้วเลื่อนลูกศรไปที่ Insert<br>Media File to Timeline หรือ Insert<br>Media File to Library | ในการนำไฟล์ที่จะใช้ตัดต่อเข้าสู่<br>โปรแกรมนั้นจะมีด้วยกันอยู่ 2 แบบ คือ<br>การนำไฟล์เข้าสู่ Timeline เลย กับ การ<br>นำไฟล์เข้าสู่ Library โดยทั้ง 2 แบบนั้น<br>มีขั้นตอนการนำไฟล์เข้าที่เหมือนกัน |
|                                      | <ol> <li>เลือกประเภทไฟล์ที่จะ Insert เข้าสู่<br/>โปรแกรม</li> <li>เลือกโฟลเดอร์ที่เก็บไฟล์ไว้ และทำการ<br/>เลือกไฟล์ที่ต้องการจะนำเข้าสู่โปรแกรม<br/>และคลิก Open</li> </ol>                                                                                                    |                                                                                                    |

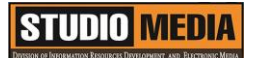

## การใช้โปรแกรมตัดต่อวีดีโอ COREL VIDEOSTUDIO PRO X5

## การนำไฟล์เข้าสู่โปรแกรม

| 🏟 Corel VideoStudio | o Pro - Untitled               |           |                   | 49      |                                       |            |       |         |        | 🌐 – 🗗 🗙    |
|---------------------|--------------------------------|-----------|-------------------|---------|---------------------------------------|------------|-------|---------|--------|------------|
| File Edit Too       | ols Settings                   | 1 Capture | <u>2</u> Edit     | 3 Share |                                       |            |       |         |        |            |
| New Project         |                                | Ctrl+N    |                   |         | a a a a a a a a a a a a a a a a a a a |            |       |         |        |            |
| New HTML5 Proj      | ect                            | Ctrl+M    |                   | 🚘 🕂 Add | i 📁 🧰                                 |            |       |         | 🗄 👬 ฎ  |            |
| Open Project        |                                | Ctrl+O    |                   |         |                                       |            |       |         |        |            |
| Save                |                                | Ctrl+S    |                   | Samples | - I - M                               |            | 3 7 7 | 2-8     |        |            |
| Save As             |                                |           |                   |         |                                       | And Co     | - ANT |         |        |            |
| Export as templat   |                                |           |                   | AB      |                                       |            |       |         |        |            |
| Smart Package       |                                |           |                   |         |                                       |            |       |         |        |            |
| Save Trimmed Vio    | deo                            |           |                   | T       |                                       |            |       | Strande | - 1 B  |            |
| Relink              |                                |           |                   |         | V03                                   | V04 V05    | V06   | V07 V08 | V09    | V10        |
| Recover DVB-T Vi    |                                |           |                   | r 🗱     |                                       |            |       |         |        |            |
| Insert Media File t | to Timeline                    | •         |                   |         |                                       | 1 K I I    |       |         | (5)    |            |
| Insert Media File t | to Library                     | h Ins     | ert Video         |         | V11                                   | V12 V13    | V15   | V16 V17 | V18    | V19        |
| tape11.VSP          |                                | Ins       | ert Photo         |         |                                       |            |       |         |        |            |
| tape10.VSP          |                                |           | ert Audio         |         |                                       | A WARTER A |       |         |        |            |
| 2558_09_04 การ์ไซ้ง | านระบบบริหารงานวิจัยแห่งอาติ.V | SP Ins    | ert Digital Media | Browse  | «                                     |            |       |         |        | Options 余  |
| 2558_08_3-4 ง่านุบั | ำรุงศิลปรัฒนธรรมไทย จ.สุพรรณเ  | it.∧Sb    |                   |         |                                       |            |       |         |        |            |
| Exit                |                                | •#        | - 153             |         |                                       |            |       | ବ୍      | e, 🕀 🕚 | 0:00:00:00 |
| E 💷 E 🗰 🗰           |                                |           |                   |         |                                       |            |       |         |        |            |
| +/- ·               |                                |           |                   |         |                                       |            |       |         |        |            |
|                     |                                |           |                   |         |                                       |            |       |         |        |            |
| - @m                |                                |           |                   |         |                                       |            |       |         |        |            |
| 1-65                |                                |           |                   |         |                                       |            |       |         |        |            |
| °≞ iT⊠              |                                |           |                   |         |                                       |            |       |         |        |            |
|                     |                                |           |                   |         |                                       |            |       |         |        |            |
|                     |                                |           |                   |         |                                       |            |       |         |        |            |
| e ine               |                                |           |                   |         |                                       |            |       |         |        |            |
| - ► (Text)          |                                |           |                   |         |                                       |            |       |         |        |            |

ในการนำไฟล์ที่จะใช้ตัดต่อเข้าสู่โปรแกรมนั้นจะมีด้วยกันอยู่ 2 แบบ คือ การนำไฟล์เข้าสู่ Timeline เลย กับ การนำไฟล์เข้าสู่ Library โดยทั้ง 2 แบบนั้นมีขั้นตอนการนำไฟล์เข้าที่เหมือนกัน ดังนี้

- 1. คลิก File แล้วเลื่อนลูกศรไปที่ Insert Media File to Timeline หรือ Insert Media File to Library
- 2. เลือกประเภทไฟล์ที่จะ Insert เข้าสู่โปรแกรม

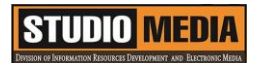

| <b>0</b>               |                | Browse vide | eos       | ×         |
|------------------------|----------------|-------------|-----------|-----------|
| Look in:               | 04-08-58       |             | v 🌀 🏚 🖻   | <b>.</b>  |
| Recent places          | 00177.MTS      | 00178.MTS   | 00179.MTS | 00180.MTS |
| My Computer<br>Network | 00181.MTS      | 00182.MTS   | 00183.MTS | 00184.MTS |
|                        | Files of type: | All Formats | ~         | Cancel    |
|                        | Subject:       | Options     |           |           |
|                        | Description:   | Info        |           |           |
|                        |                | ^           |           | Scenes    |
|                        |                |             |           | Tracks    |
|                        |                |             |           | Browse    |
|                        | <              | Mute        | Preview   |           |

3. เลือกโฟลเดอร์ที่เก็บไฟล์ไว้ และทำการเลือกไฟล์ที่ต้องการจะนำเข้าสู่โปรแกรม และคลิก Open

ในตัวโปรแกรมนั้นจะ Support ไฟล์ต่างๆอยู่หลายตระกูล โดยสามารถดูได้ตามตารางข้างล่าง

| ไฟล์ประเภทคลิปวีดีโอ                                                                                                    | ไฟล์ประเภทรูปภาพ                                                                                                    | ไฟล์ประเภทเสียง                                                                                                    |
|----------------------------------------------------------------------------------------------------|----------------------------------------------------------------------------------------------------|----------------------------------------------------------------------------------------------------|
| Microsoft AVI files (*.avi)<br>3GPP2 Files (*.3g2)<br>3GPP Files (*.3gp)<br>COOL 3D file (*.c3d)<br>Microsoft DVR-MS Files (*.dvr-ms;)<br>AutoDesk Animation Files (*.flc)<br>AutoDesk Animation Files (*.fli)<br>AutoDesk 16-bit Animation Files (*.flx)<br>Animated GIF Files (*.gif)<br>MPEG Transport-Stream Files (*.m2t)<br>Quick Time Movie Files (*.mov;*.qt)<br>MPEG-4 Files (*.mpq;*.mpeg;*.mpv;*.m2p;)<br>Macromedia Files (*10.0.12.0) (*.swf)<br>Ulead Image Sequence (*.uis;*.uisx)<br>Video Paint Files (*.uvp)<br>Corel VideoStudio Project Files (*.vsp;)<br>WebM Files (*.webm)<br>Windows Media Video (*.wmv;*.asf) | BMP/RLE (Windows Bitmap)<br>GIF (Graphics Interchange Format)<br>JPG/JPEG/JPE (JPEG file interchange format)<br>PNG (Portable Network Graphics)<br>TIF/TIFF (Tagged Image File Format)<br>UFP (Ulead File For Photo Projects)<br>UFO (Ulead File For Objects)<br>001 (Hayes JT FAX)<br>CLP (Windows Clipboard)<br>CUR (Windows Cursor)<br>DCS (DCS File Format)<br>DCX (Intel SatisFAXtion)<br>EPS (EPS File Format)<br>FAX (Generic FAX (G3 1-D encoded))<br>FPX (Kodak FlashPix)<br>ICO (Windows Icon)<br>IFF (Amiga ILBM)<br>IMG (GEM Image)<br>JP2 (JPEG 2000 file format with metadata)<br>JPC/J2K (JPEG 2000 file format)<br>MAC (MacPaint)<br>MPO (Multi-Picture Format)<br>MSP (Windows Paint)<br>PBM (Portable Bitmap)<br>PCD (Kodak Photo CD)<br>PCT/PICT (Macintosh Picture File Format)<br>PCX (PC Paintbrush)<br>PGM (Portable Graymap)<br>PIC (Lotus Picture) | Microsoft AVI files (*.avi)<br>3GPP2 Files (*.3g2)<br>3GPP Files (*.3g2)<br>3GPP Files (*.3gp)<br>Audio Interchange Files (*.aiff;*.aif;)<br>?Law Files (*.au)<br>CD Audio Files (*.cda)<br>Microsoft DVR-MS Files (*.dvr-ms;)<br>MPEG Transport-Stream Files (*.m2t)<br>MPEG-4 Audio Files (*.m4a;*.mp4)<br>Quick Time Movie Files (*.mov;*.qt)<br>MPEG-4 Files (*.mp3)<br>MPEG-4 Files (*.mp3;*.me3;*.mp2)<br>MPEG Audio Files (*.mpa;*.ac3;*.mp2)<br>MPEG files (*.mpg;*.mpe;*.mpv;*.m2p;)<br>Ogg Vorbis Audio Format (*.ogg)<br>Corel Video Studio Project Files (*.vsp;)<br>Microsoft WAV Files (*.wav)<br>Windows Media Audio (*.wma)<br>Windows Media Video (*.wmv;*.asf) |

KM Center

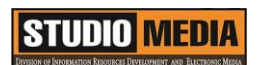

## ภาพประกอบการแลกเปลี่ยนเรียนรู้ (KM) ของชุมชนสตูดิโอ (Studio Media)

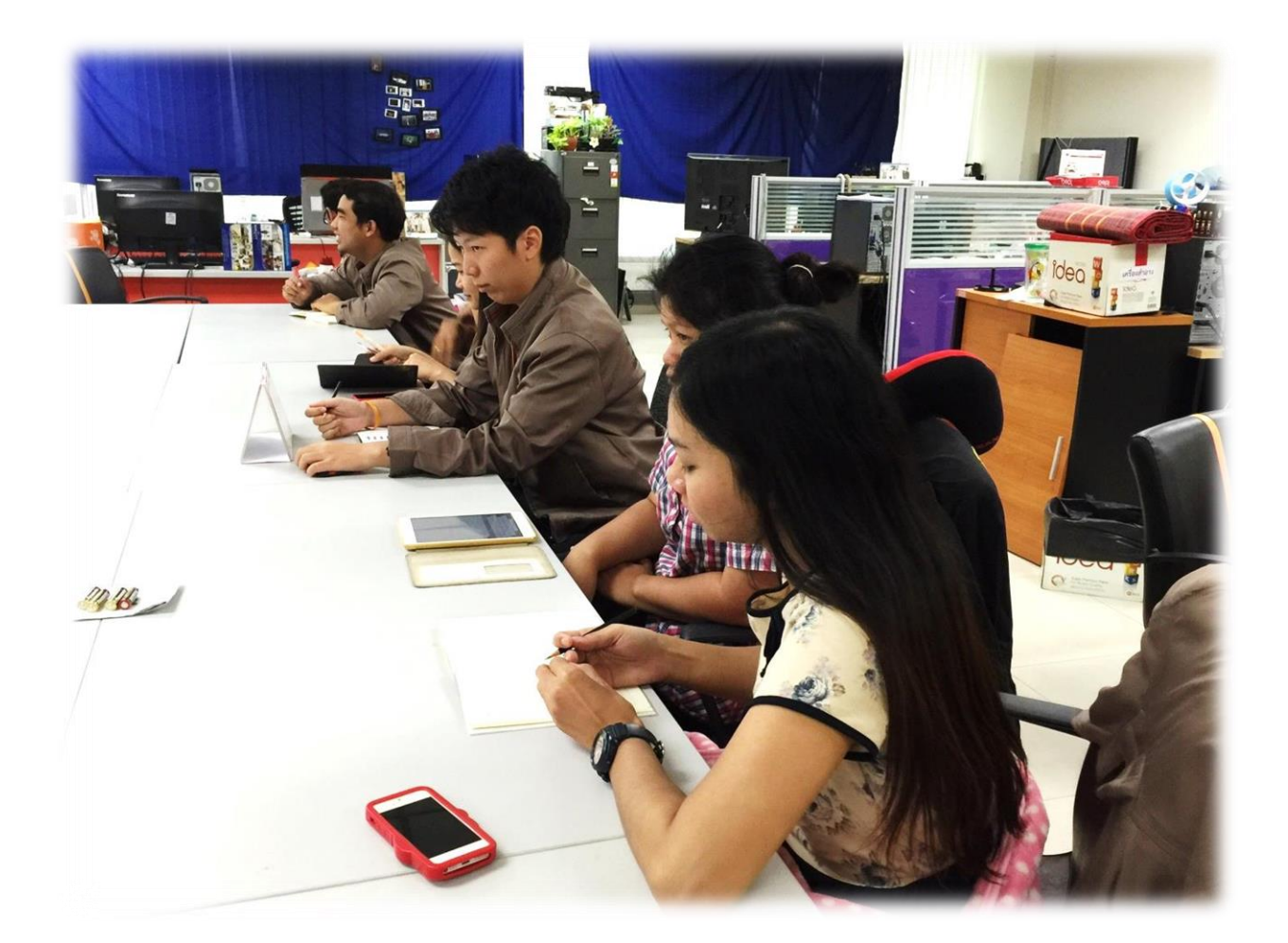

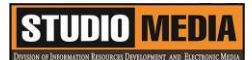

## การถอดบทเรียนการเรียนรู้ด้วยการวิเคราะห์หลังการปฏิบัติ After Action Review (AAR)

 ๑. เป้าหมายของการเข้าร่วมกิจกรรมครั้งนี้คืออะไร การถ่ายทอดและแลกเปลี่ยนความรู้เรื่อง การนำไฟล์เข้าสู่โปรแกรม ได้แก่

๑.๑ การเตรียมความพร้อมสำหรับ องค์ประกอบของโปรแกรม การนำไฟล์เข้าสู่โปรแกรม และเป็น ประโยชน์ให้แก่บุคลากรที่เกี่ยวข้องสามารถนำไปปฏิบัติตามได้

๑.๒ มีระบบการเตรียมความพร้อมสำหรับการศึกษา องค์ประกอบของโปรแกรม การนำไฟล์เข้าสู่ โปรแกรม ให้กับบุคลากรที่เกี่ยวข้อง

๑.๓ บุคลากรที่เกี่ยวข้องสามารถนำความรู้เกี่ยวกับ องค์ประกอบของโปรแกรม การนำไฟล์เข้าสู่ โปรแกรม มาปรับใช้ได้ถูกต้อง

๒. สิ่งที่บรรลุเป้าหมายคืออะไร เพราะอะไร

ได้องค์ความรู้ที่เป็นประโยชน์ในการเรียนรู้เรื่อง การนำไฟล์เข้าสู่โปรแกรม นั้นจะมีด้วยกันอยู่ 2 แบบ คือ การนำไฟล์เข้าสู่ Timeline เลย กับ การนำไฟล์เข้าสู่ Library โดยทั้ง 2 แบบนั้นมีขั้นตอนการนำไฟล์เข้าที่ เหมือนกัน

๓. สิ่งที่ยังไม่บรรลุเป้าหมายคืออะไร เพราะอะไร

สิ่งที่เกินความคาดหวังคืออะไร

การเรียนรู้เกี่ยวกับ การนำไฟล์เข้าสู่โปรแกรม ในตัวโปรแกรมนั้นจะ Support ไฟล์ต่างๆอยู่หลายตระกูล มาก

กลุ่มงานพัฒนานวัตกรรมและเทคโนโลยีการศึกษา สำนักวิทยบริการและเทคโนโลยีสารสนเทศ มหาวิทยาลัยเทคโนโลยีราชมงคลพระนคร จะมีการจัดกิจกรรมครั้งต่อไปประมาณเดือน พฤษภาคม ๒๕๕๙